# QGIS 04

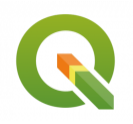

Gestion de la symbologie dans QGIS

Septembre 2023

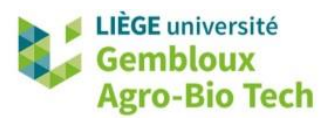

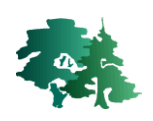

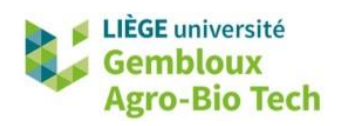

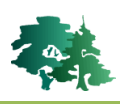

#### TABLE DES MATIERES

| 1.  | INTRODUCTION                                               | .1  |
|-----|------------------------------------------------------------|-----|
| 2.  | LES DIFFERENTS TYPES D'AFFICHAGES                          | .1  |
| 3.  | PRESENTATION GENERALE DE L'ONGLET « SYMBOLOGIE »           | . 2 |
| 4.  | UTILISATION DE L'AFFICHAGE DE TYPE « CATEGORISE »          | . 3 |
| 5.  | AJOUT D'ETIQUETTES                                         | .7  |
| 6.  | SAUVEGARDE ET REUTILISATION DE STYLES                      | .9  |
| e   | 5.1 UTILISATION DE FICHIERS DE STYLE QML                   | . 9 |
| 6   | 5.2 UTILISATION DE FICHIERS DE DEFINITION DE COUCHE QLR    | . 9 |
| 7.  | UTILISATION DE L'AFFICHAGE DE TYPE « GRADUE »              | 11  |
| 8.  | SYMBOLOGIE DES COUCHES RASTER                              | 14  |
| 9.  | UTILISATION DE LA SYMBOLOGIE « EN DIAGRAMME » (FACULTATIF) | 17  |
| 10. | EXERCICES SUPPLEMENTAIRES                                  | 20  |

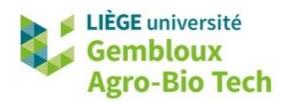

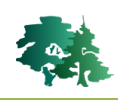

# 1. Introduction

- La symbologie est l'ensemble des fonctionnalités associées à la modification de l'apparence des couches cartographiques. Elle permet de présenter une information de manière visuelle.
- L'aspect visuel de la carte est très important pour valoriser le « travail de fond » qui a été effectué lors des étapes d'acquisition et de traitement des données. Une bonne symbologie permet également de communiquer efficacement des informations spatiales à d'autres personnes, ou encore d'explorer confortablement les données avec lesquelles on travaille.
- Au terme de cet exercice, vous devez être capable de :
  - Comprendre les différents types d'affichage et pouvoir choisir celui qui est le mieux adapté à l'objectif poursuivi.
  - Réaliser la mise au point de la symbologie dans QGIS.
- Les données relatives à cet exercice se trouvent dans le répertoire « QGIS\_04\_styles ».

# 2. Les différents types d'affichages

- Il existe trois principaux types d'affichages pour les couches vectorielles. Ils sont illustrés dans la figure ci-dessous :
  - **Symbole unique** : ce type d'affichage adopte une représentation uniforme de tous les objets de la couche. C'est l'affichage par défaut lors du chargement d'une couche.
  - Catégorisé : ce type de rendu permet d'attribuer à chaque élément une symbologie qui dépend de la valeur prise par une variable discrète. Les valeurs de cette variable sont stockées dans un champ de la table d'attributs.
  - **Gradué** : affichage d'une **variable quantitative** impliquant la définition de classes de valeurs (nombre de classes et modalité de fixation des limites de classes).

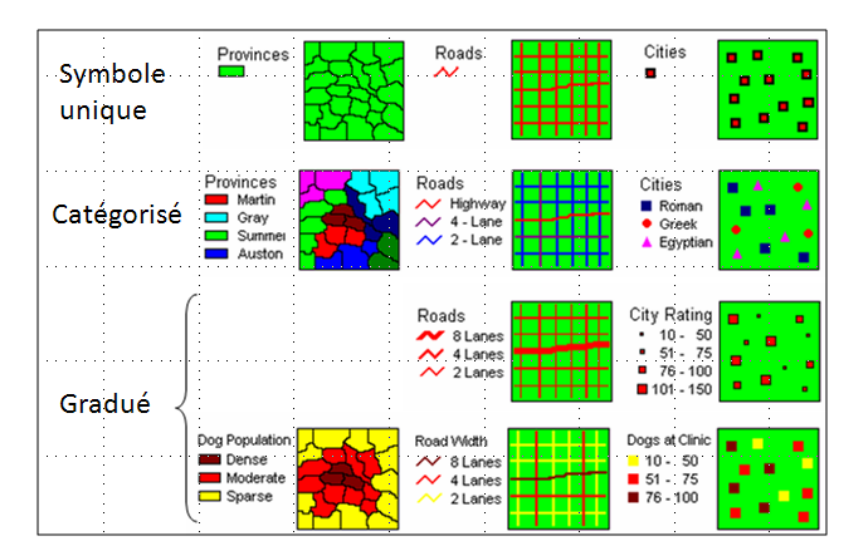

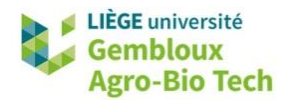

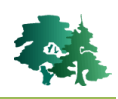

### 3. Présentation générale de l'onglet « Symbologie »

- Ajouter la couche **sols.shp** qui décrit les sols de la forêt de Saint-Michel.
- Ouvrir l'onglet « Symbologie » des propriétés de la couche.

| Q                                               | 📑 Symbole Unique           |                                |                    |                         |          |
|-------------------------------------------------|----------------------------|--------------------------------|--------------------|-------------------------|----------|
| <ol> <li>Information</li> <li>Source</li> </ol> | <u> </u>                   | Remplissage     Remplissage si | mple 🔶 5°          |                         |          |
| 🎸 Symbologie                                    |                            |                                |                    |                         |          |
| abe Étiquettes                                  |                            |                                |                    | 2°                      |          |
| <b>DO</b> Masques                               |                            |                                |                    |                         |          |
| 👌 Vue 3D                                        | Couleur                    |                                |                    |                         |          |
| 1 Diagrammes                                    | Opacité                    |                                |                    | 100,09                  | 6 🗘 🖷    |
| Champs                                          | Unité Millimètres          |                                |                    |                         |          |
| Formulaire                                      | Q Tous les symboles        |                                |                    |                         |          |
| Jointures                                       | Styles de Projet<br>Défaut |                                |                    |                         |          |
| Stockage<br>auxiliaire                          |                            |                                |                    |                         |          |
| Actions                                         |                            |                                |                    |                         |          |
| Infobulles                                      |                            |                                |                    |                         |          |
| 🖌 Rendu                                         | gradient plasma            | gradient grav fill             | gradient blue fill | gradient brown          |          |
| S Temporel                                      |                            | <u> </u>                       |                    | 3°                      |          |
| Variables                                       |                            |                                |                    | Enregistrer le symbole. | . Avancé |
| 1 Élévation                                     | Rendu de couche            |                                |                    | <b>↑</b>                |          |
| 🔰 Mátadonnáoc                                   | Style - 4                  | 0                              | OK                 | Appular Applique        | ar Aido  |

1° Accès au choix du type de symbole (unique, catégorisé ou gradué).

2° Gestion de la transparence de la couche.

3° Le bouton **[Appliquer]** est utile pour visualiser la symbologie modifiée sans sortir de la fenêtre des propriétés de la couche.

4° Accès aux fonctionnalités de sauvegarde et de chargement de styles prédéfinis (abordées plus loin dans l'exercice).

5° Cliquer pour afficher les propriétés du symbole.

 Dans le cas de polygones, la symbologie « Remplissage simple » est définie par cinq propriétés principales :

|    | Type de symbole Remplissage simple |                          | •   |
|----|------------------------------------|--------------------------|-----|
| 1° | Couleur de remplissage             |                          |     |
| 2° | Style de remplissage               | Continue                 | •   |
| 3° | Couleur de trait                   |                          | • 🗣 |
| 4° | Largeur de trait                   | 0,260000 🚳 🗘 Millimètres | •   |
| 5° | Style de trait                     | Ligne continue           | • 🖶 |
|    | Style de jointure                  | Collique                 | •   |
|    | Décalage                           | x 0,000000               | •   |
|    |                                    | γ 0,000000               |     |

1° La couleur de remplissage (couleur de l'intérieur des polygones).

2° Le style de remplissage (ex : uni, hachuré, sans remplissage).

3° La couleur du trait représentant les limites des polygones.

4° L'épaisseur du trait (exprimée selon différentes unités de cartes ou au sol).

5° Le style du trait (ex : ligne continue, pointillés).

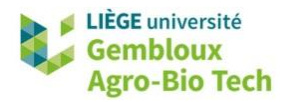

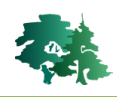

#### 4. Utilisation de l'affichage de type « Catégorisé »

Produire une carte décrivant le niveau de drainage des sols de la forêt de Saint-Michel.

- L'information relative au drainage des sols est contenue dans le champ [DRAINAGE] de la table d'attributs de la couche **sols.shp**. Il s'agit d'une variable qualitative représentée par une lettre minuscule ou majuscule.
- La symbologie de type « Catégorisé » convient bien à la représentation d'une telle variable.
- Pour adopter une telle symbologie, procéder comme dans la figure ci-dessous.

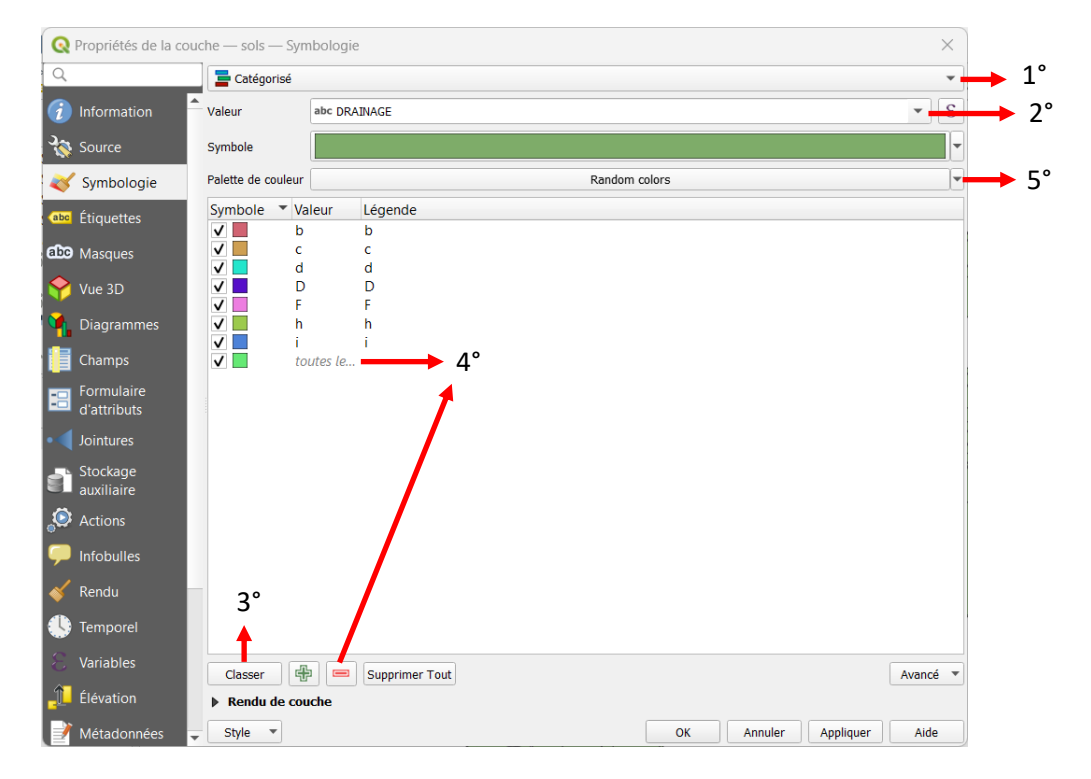

1° Sélectionner le type d'affichage « Catégorisé ».

2° Sélectionner le champ [DRAINAGE] dont les valeurs vont être utilisées pour créer la symbologie.

3° Cliquer sur le bouton « Classer » : QGIS affiche la liste des valeurs uniques des codes présents dans le champ [DRAINAGE].

4° Une catégorie « par défaut » est ajoutée en bas de la liste. Elle permet d'attribuer un symbole aux polygones qui ne possèdent pas de valeur pour le champ sélectionné. Cette classe peut être supprimée en la sélectionnant et en cliquant sur le bouton =.

5° La couleur attribuée à chaque valeur du champ [DRAINAGE] est sélectionnée aléatoirement dans la palette de couleurs sélectionnée par défaut.

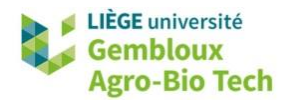

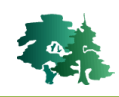

 Chaque item de la légende peut être traité individuellement. Un double clic sur la classe choisie ouvre la fenêtre « Sélecteur de symbole » qui permet de définir les différentes propriétés de symbologie de cet item.

| Q              | Q Propriétés de la couche — sols — Symbologie |                    |              |        |             |          |     |
|----------------|-----------------------------------------------|--------------------|--------------|--------|-------------|----------|-----|
| Q              |                                               | 불 Catégorisé       |              |        |             |          | •   |
| i              | Information                                   | Valeur             | abc DRAINAGE | E      |             |          | • 8 |
| З <sup>с</sup> | Source                                        | Symbole            |              |        |             |          | -   |
| ~              | Symbologie                                    | Palette de couleur |              |        | Randon      | n colors |     |
| abc            | Étiquettes                                    | Symbole V          | aleur Lége   | ende 🔸 | Double-clic |          |     |
| abo            | Masques                                       | ✓ c<br>✓ d         | c<br>d       |        |             |          |     |
| Ŷ              | Vue 3D                                        |                    | ) D<br>F     |        |             |          |     |
| 1              | Diagrammes                                    | ✓ h                | h            |        |             |          |     |
| 1              | Champs                                        | ✓ to               | outes le     |        |             |          |     |

 La fenêtre « Sélecteur de symbole » qui apparaît peut être utilisée en mode « simplifié » en cliquant sur « Remplissage » ou en mode détaillé en cliquant sur « Remplissage simple ». La première modalité ne permet que de modifier la couleur du symbole et son niveau d'opacité. La seconde donne accès à toutes les propriétés du symbole utilisé : couleur de remplissage, style de remplissage, couleur de trait...

| Q Sélecteur de symbole X             | Q Sélecteur de symbole ×                     |
|--------------------------------------|----------------------------------------------|
| Remplissage       Remplissage simple | Remplissage simple                           |
| Couleur                              | Type de symbole Remplissage simple           |
| Opacité 100,0% 🗘 🖶                   | Couleur de remplissage                       |
| Unité Millimètres 🔹                  | Style de remplissage Continue                |
| Q Tous les symboles                  | Couleur de trait                             |
| Styles de Projet                     | Largeur de trait 0,26000 💿 💠 Millimètres 💌 🕄 |
| Défaut                               | Style de trait 📃 Ligne continue              |
|                                      | Style de jointure                            |
|                                      | Décalage x 0,000000 ♀ Millimètres ▼ (■,      |
| Enregistrer le symbole Avancé 💌      | ✓ Activer la couche de symboles              |
| OK Annuler Aide                      | OK Annuler Aide                              |
| Mode simplifié                       | Mode complet                                 |

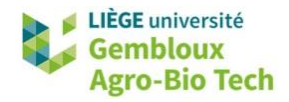

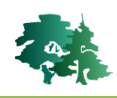

• La figure suivante présente un exemple de choix de couleurs pour symboliser les différents niveaux de drainage rencontrés dans la zone d'étude.

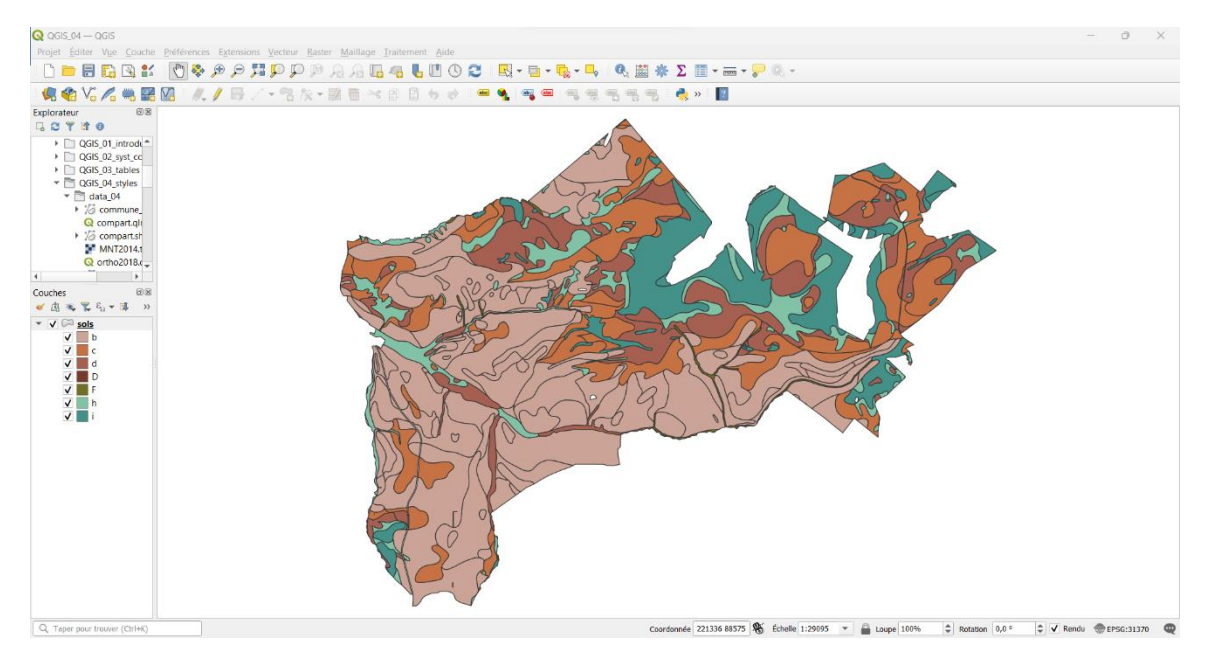

- **Remarque** : ne pas essayer de reproduire les différentes couleurs apparaissant dans la carte cidessus. Une solution simple sera présentée plus loin dans l'exercice pour produire ce résultat.
  - On souhaite également superposer les limites des unités de gestion de la forêt de Saint-Michel à cette carte des niveaux de drainage. Les limites sont contenues dans le shapefile **compart.shp**.
  - Ces limites seront affichées avec un symbole unique qui est défini comme suit :

| Q Propriétés de la co | uche — compart — Symbologie                  |                          | $\times$ |                         |
|-----------------------|----------------------------------------------|--------------------------|----------|-------------------------|
| Q                     | 🚍 Symbole Unique                             | •                        |          |                         |
| information           | Remplissage     Remplissage                  | he                       | <b>+</b> |                         |
| 🗞 Source              |                                              |                          |          |                         |
| Symbologie            |                                              |                          |          |                         |
| (abc) Étiquettes      |                                              |                          |          |                         |
| abc Masques           |                                              |                          |          |                         |
| 🔶 Vue 3D              | Type de symbole Remplissage simple           |                          | -        |                         |
| 🎽 Diagrammes          | Couleur de remplissage                       |                          |          | Remplissage transparent |
| Champs                | Style de remplissage                         | Continue                 | •        |                         |
| Formulaire            | Couleur de trait                             |                          |          |                         |
| d'attributs           | Largeur de trait                             | 0,460000 🐼 🖨 Millimètres | •        |                         |
| • Jointures           | Style de trait                               | Ligne continue           | •        | °                       |
| auxiliaire            | Style de jointure                            | Collique                 | •        |                         |
| Sctions               | Décalage                                     | x 0,000000               | - €.     |                         |
| 🤎 Infobulles          |                                              | y 0,000000               |          | Couleurs récentes       |
| ≼ Rendu               |                                              |                          |          |                         |
| 🕓 Temporel            |                                              |                          |          | Couleurs standard       |
| S. Variables          | ✔ Activer la couche de symboles 🖳 🗌 Effets 🐆 |                          |          |                         |
|                       |                                              |                          |          | Coller la couleur       |
|                       | Rendu de couche                              |                          |          | Piocher une couleur     |
| Métadonnées           | ▼ Style ▼                                    | OK Annuler Appliquer     | Aide     | Choisir la couleur      |

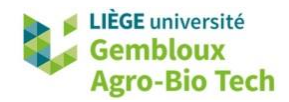

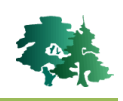

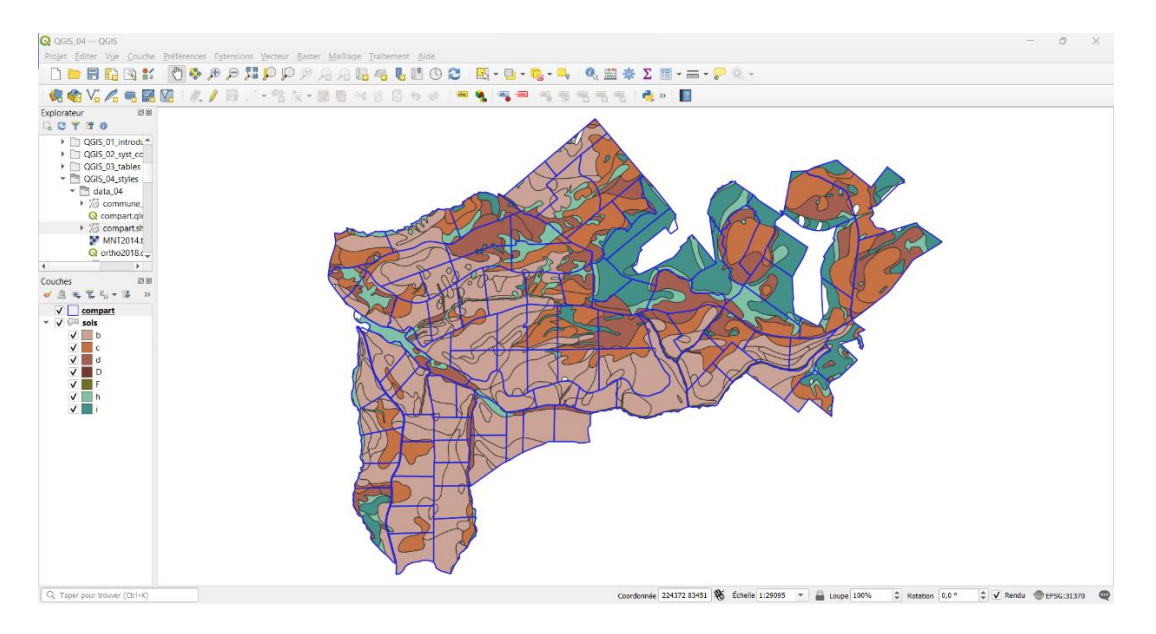

• Une solution pour rendre la carte plus lisible consiste à supprimer les bordures des polygones de la couche **sols.shp**. Ce changement peut être appliqué à toutes les classes de la légende en procédant comme suit :

| <b>Q</b> Propriétés de la cou | iche — sols — Symbologie      | 2            |               | $\times$      |             |
|-------------------------------|-------------------------------|--------------|---------------|---------------|-------------|
| Q                             | atégorisé                     |              |               | ~             |             |
| 🥡 Information 🕇               | Valeur abc DR/                | AINAGE       |               | 3             |             |
| 💸 Source                      | Symbole                       |              |               | <b>■ →</b> 1° | Double-clic |
| ≼ Symbologie                  | Palette de couleur            |              | Random colors | -             |             |
| (abc Étiquettes               | Symbole Valeur                | Légende      |               |               |             |
| abc Masques                   | v c                           | c            |               |               |             |
| 🔶 Vue 3D                      | ✓ d<br>✓ D                    | d<br>D       |               |               |             |
| Diagrammes                    | F<br>V h                      | F            |               |               |             |
|                               | V i                           | i            |               |               |             |
|                               |                               |              |               |               |             |
| Q Paramètres du svr           | mbole                         | ×            |               |               |             |
|                               |                               |              |               |               |             |
|                               | Remplissage<br>Remplissage si | mple         | <b>→</b> 2°   |               |             |
|                               | ,                             |              |               |               |             |
|                               |                               |              |               |               |             |
|                               |                               |              |               |               |             |
|                               |                               |              |               |               |             |
| Type de symbole Rempl         | lissage simple                | •            |               |               |             |
| Couleur de remplissag         | je 🛛                          | - C,         |               |               |             |
| Style de remplissage          | Continue                      | • (E,        |               |               |             |
| Couleur de trait              |                               |              |               |               |             |
| Largeur de trait              | 0,26000 🕙 🗘 Millin            | nètres 🔹 🗲   |               |               |             |
| Style de trait                | Pas de ligne                  |              | → 3°          |               |             |
| Style de jointure             | Dblique                       | • (E,        |               |               |             |
|                               | x 0,000000 \$                 |              |               |               |             |
| Décalage                      | y 0,000000 \$                 | nètres 💌 🗲   |               |               |             |
|                               |                               |              |               |               |             |
| Activer la couche de          | symboles 📲                    | Effets       |               |               |             |
|                               | ОК                            | Annuler Aide |               |               |             |
|                               |                               |              |               |               |             |

• La carte a gagné en lisibilité !

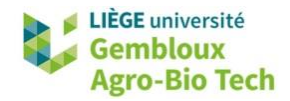

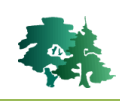

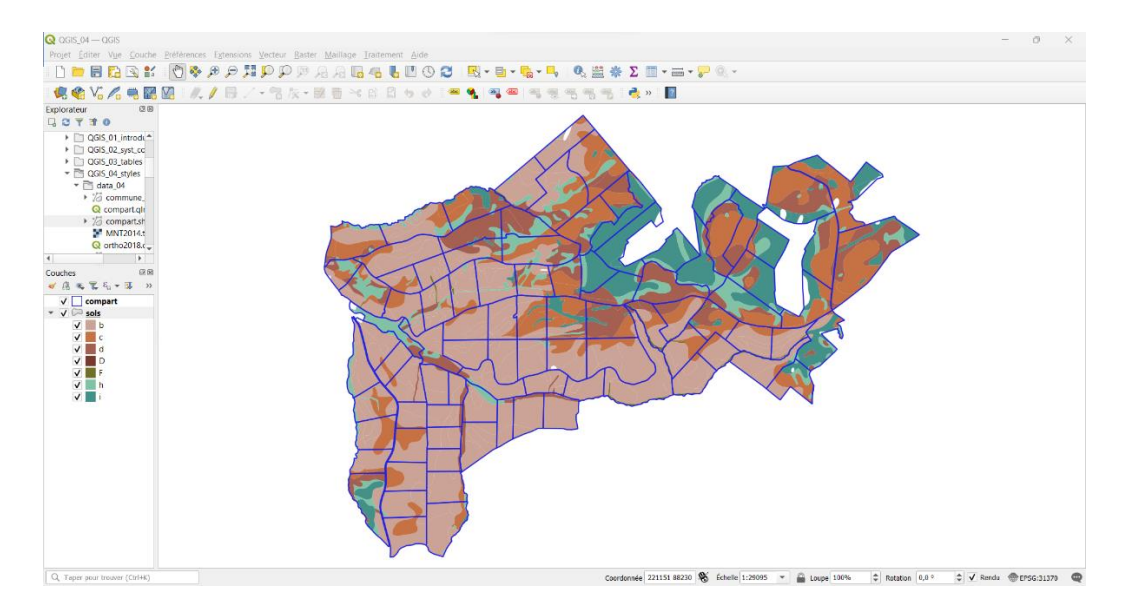

# 5. Ajout d'étiquettes

- L'étiquetage permet d'insérer du texte dans les objets au départ d'informations contenues dans la table d'attributs.
- À titre d'exemple, la carte présentée dans la figure précédente peut être complétée par le numéro de chaque compartiment de la forêt de Saint-Michel. Cette information est contenue dans le champ **[NUM\_COMP]** de la table d'attributs.
- Accéder à l'onglet « Étiquettes » de la couche compart.shp et suivre les instructions de la figure suivante.

| Q Propriétés de la couc | :he — compart — Étiquettes  | $\times$   |          |
|-------------------------|-----------------------------|------------|----------|
| Q                       | 📾 Étiquettes simples        | -          | <br>• 1° |
| information             | Valeur 123 NUM_COMP         | - <u>-</u> | <br>► 2° |
| Source                  | ▼ Échantillon de texte      |            |          |
| 🐳 Symbologie            | Lorem Ipsum                 | <b>A</b>   |          |
| (abc Étiquettes         |                             | •          |          |
| Masques                 | Lorem Ipsum 🔶 1:29095 💌 🕅 🗸 | •          |          |

- 1° Sélectionner l'option « Étiquettes simples ».
- 2° Sélectionner le champ [NUM\_COMP].
- Modifier ensuite certaines des propriétés des étiquettes :
  - Format du texte (onglet « Texte »)

| abo        | Texte        | Texte   |                    |    |     |
|------------|--------------|---------|--------------------|----|-----|
| +ai<br>< 0 | Formatage    | Police  | MS Shell Dlg 2     | -  | ¢,  |
| abo        | Tampon       |         |                    |    |     |
| abo        | Masque       | Style   | Normal             | •  | ۹Ę, |
|            | Arrière-plan |         | <u>U</u> 🖶 S 🖶 B 🖶 | Ι  | ¢,  |
| abo        | ) Ombre      | Taille  | 7,0000             | \$ | e,  |
| 4.4<br>4.4 | Position     |         | Points             | •  | e,  |
| 1          | Rendu        | Couleur |                    | -  | ¢,  |

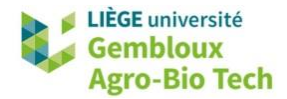

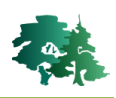

#### - Ajout d'un tampon (onglet « Tampon »)

| abc                     | Texte        | Tampon                     | _                                |   |     |
|-------------------------|--------------|----------------------------|----------------------------------|---|-----|
| +ab<br>< c              | Formatage    | 🗸 Afficher un tampon  🗲    | -                                |   |     |
| abc                     | Tampon       | Taille                     | 1,0000                           |   | e   |
| abc                     | Masque       |                            |                                  |   |     |
|                         | Arrière-plan |                            | Millimètres                      | • | ¢Ę, |
| $\bigcirc$              | Ombre        | Couleur                    |                                  | - | e.  |
| abc                     | Connecteurs  |                            | Coulour de remeliernes du temper |   |     |
| $\phi_{\alpha}^{0}\phi$ | Position     |                            | Couleur de remplissage du tampon |   |     |
| Ì                       | Rendu        | Opacité                    |                                  | ÷ | ¢Ę, |
|                         |              | Style de jointure de ligne | Rond                             | Ŧ | e,  |
|                         |              | Mode de fusion             | Normal                           | • | e,  |
|                         |              | Effets                     |                                  |   | *   |

- Position des étiquettes (onglet « Position »)

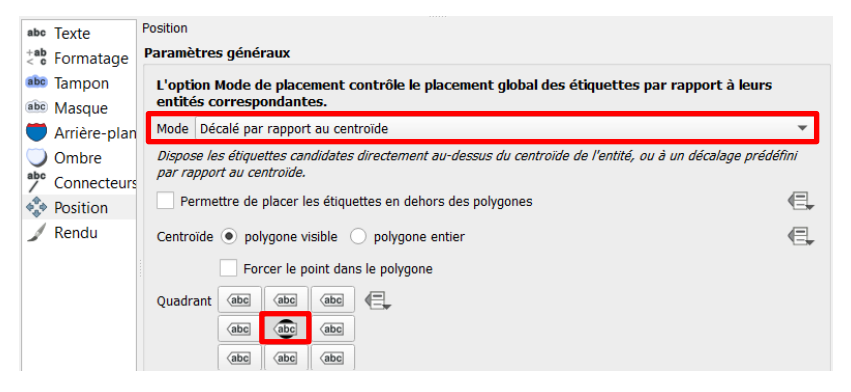

• La carte devrait se présenter comme dans la figure suivante.

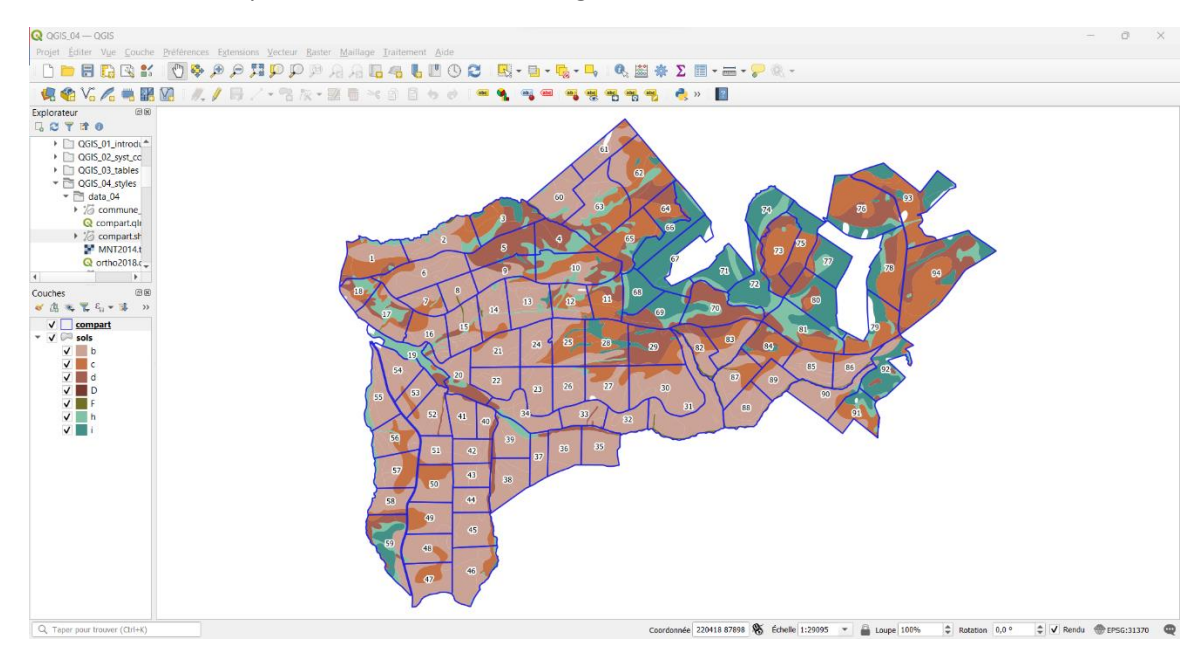

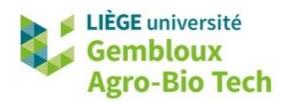

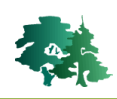

### 6. Sauvegarde et réutilisation de styles

#### 6.1 Utilisation de fichiers de style QML

- La sauvegarde d'un style permet de réutiliser la même symbologie avec la même couche dans un autre projet, voire avec une autre couche qui possède le même attribut.
- La gestion des styles est réalisée au départ du bouton « Style » situé dans le coin inférieur gauche de l'onglet « Symbologie ». Les différentes solutions envisageables sont :

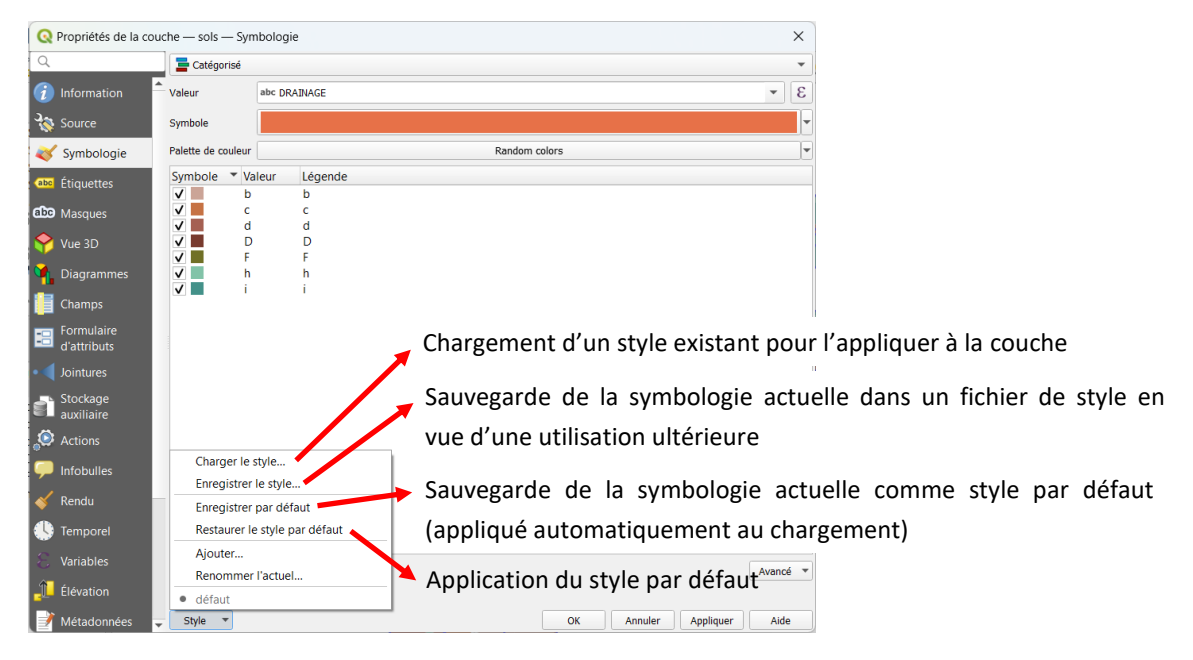

• À titre d'exemple, utiliser le fichier de symbologie **drainage.qml** pour donner à votre carte une apparence similaire à celle de la figure de la page précédente.

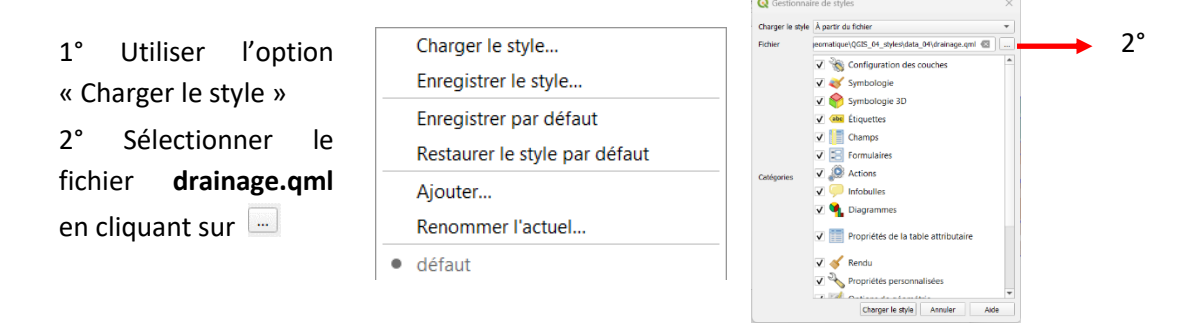

#### 6.2 Utilisation de fichiers de définition de couche QLR

- Les fichiers de définition de couches contiennent les informations relatives à la source des données utilisée pour afficher une couche, ainsi que les paramètres de style (symbologie et étiquetage).
- Ils offrent une autre possibilité de sauvegarder la symbologie d'une couche. À la différence des fichiers QML, ils ne peuvent cependant être appliqués qu'à une seule couche.

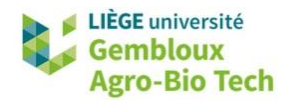

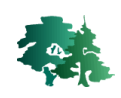

Pour créer un fichier de définition de couche, il suffit de réaliser un clic-droit sur le nom de la couche et de sélectionner la commande [Exporter] → [Enregistrer en tant que fichier de définition de couche].

Créer un fichier de définition de couche pour la couche **compart** produite précédemment.

- Ensuite, charger dans votre projet la couche **compart** à l'aide du fichier de définition de couche qui vient d'être créé. Ce chargement peut s'opérer directement via l'explorateur.
- Ajouter également la couche contenant l'ortho-image 2021 à l'aide du fichier **ortho\_2021.qlr**.
- Le nouveau projet devrait se présenter comme dans la figure suivante.

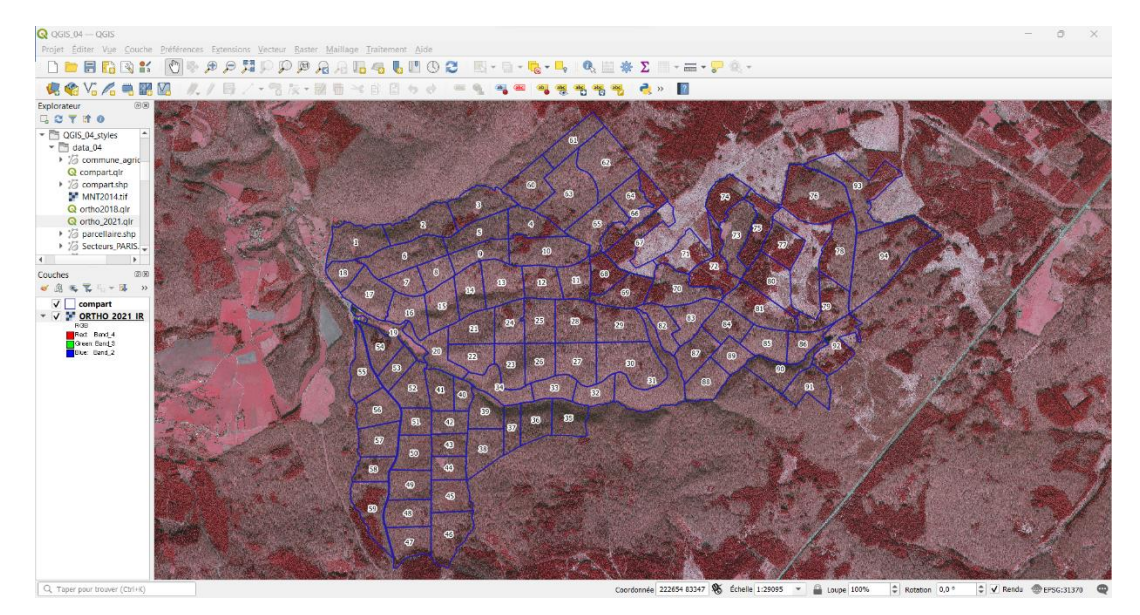

 Remarque : la couche ORTHO\_2021\_IR qui vient d'être ajoutée à l'aide du fichier ortho\_2021.qlr est issue d'un Web Map Service : elle est produite au départ de données situées sur un serveur distant. L'utilisation des Web Services sera abordée lors d'un prochain exercice. La figure suivante présente les propriétés générales de cette couche (onglet « Propriétés »).

| Q Propriétés de la couche — ORTHO_2021_IR — Information       × |                            |                                                                                                    |   |  |  |  |
|-----------------------------------------------------------------|----------------------------|----------------------------------------------------------------------------------------------------|---|--|--|--|
| Q<br>i Information                                              | Général                    |                                                                                                    | • |  |  |  |
| 💸 Source                                                        | Nom<br>URL                 | ORTHO_2021_IR<br>https://geoservices.wallonie.be/arcgis/services/IMAGERIE/ORTHO_2021_IR/MapServer/WMSServer/                                                                                           |   |  |  |  |
| Symbologie                                                      | Source                     | contextualWMSLegend=0&crs=EPSG:4326&dpiMode=7&featureCount=10&format=image/jpeg<br>&layers=0&styles&url=https://geoservices.wallonie.be/arcgis/services/IMAGERIE/ORTHO_2021<br>_IR/MapServer/WMSServer |   |  |  |  |
| 🞸 Rendu                                                         | Fournisseurs de<br>données | wms                                                                                                    |   |  |  |  |
| 🕓 Temporel                                                      |                            |                                                                                                    |   |  |  |  |

• On peut notamment y lire l'adresse URL de la source de données.

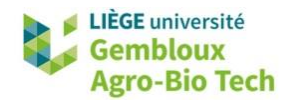

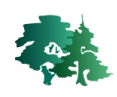

#### 7. Utilisation de l'affichage de type « Gradué »

- Le type d'affichage « Gradué » est utilisé pour l'affichage de variables quantitatives sous forme de classes de valeurs. Celles-ci sont symbolisées par des gammes de couleurs, d'épaisseurs de ligne ou encore de tailles de point.
- Créer un nouveau projet dans QGIS.

Produire une carte décrivant, pour chaque secteur PARIS (unités de gestion des cours d'eau), le pourcentage de l'aléa d'inondation occupé par des bâtiments. Cette information est contenue dans le champ [PC\_BATI\_AL].

- Ajouter la couche **Secteurs\_PARIS.shp** décrivant les unités de gestion des cours d'eau wallons.
- Dans l'onglet « Symbologie » des propriétés de la couche **Secteurs\_PARIS.shp**, procéder comme illustré dans la figure ci-dessous.

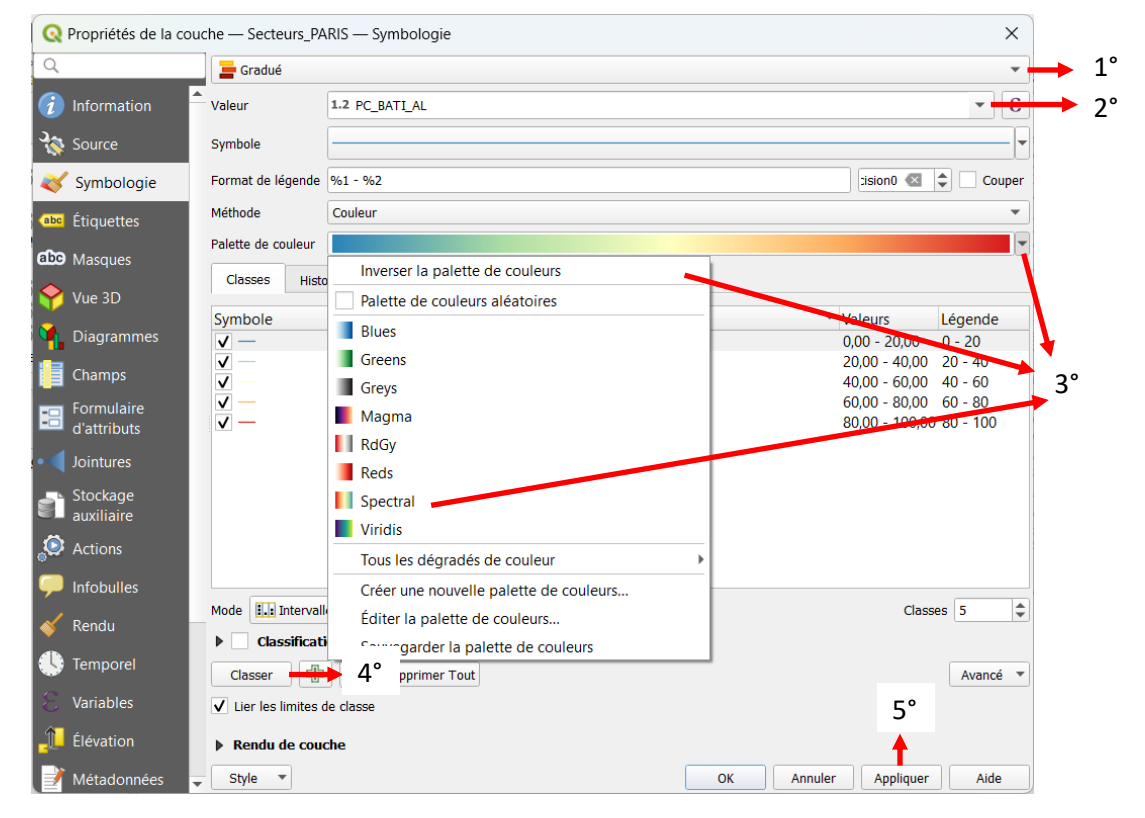

1° Sélectionner le type d'affichage [Gradué].

2° Sélectionner le champ [PC\_BATI\_AL] par rapport auquel le classement doit être effectué. Le nom du champ peut être encodé en toutes lettres au clavier.

3° Sélectionner une palette de couleurs. Choisir la palette « Spectral » et cliquer sur **[Inverser la palette de couleurs]** afin que la couleur rouge soit attribuée aux secteurs les plus bâtis.

4° Appuyez sur le bouton [Classer] : QGIS génère des classes de valeurs. Par défaut, il s'agit de cinq classes d'égale amplitude (option [Intervalle égal]).

5° Cliquer sur [Appliquer].

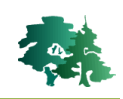

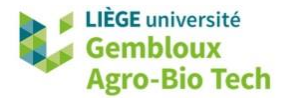

• Le résultat devrait se présenter comme dans la figure suivante. La carte est peu lisible, car la grande majorité des secteurs ont un pourcentage de bâti dans leur aléa d'inondation < 20%.

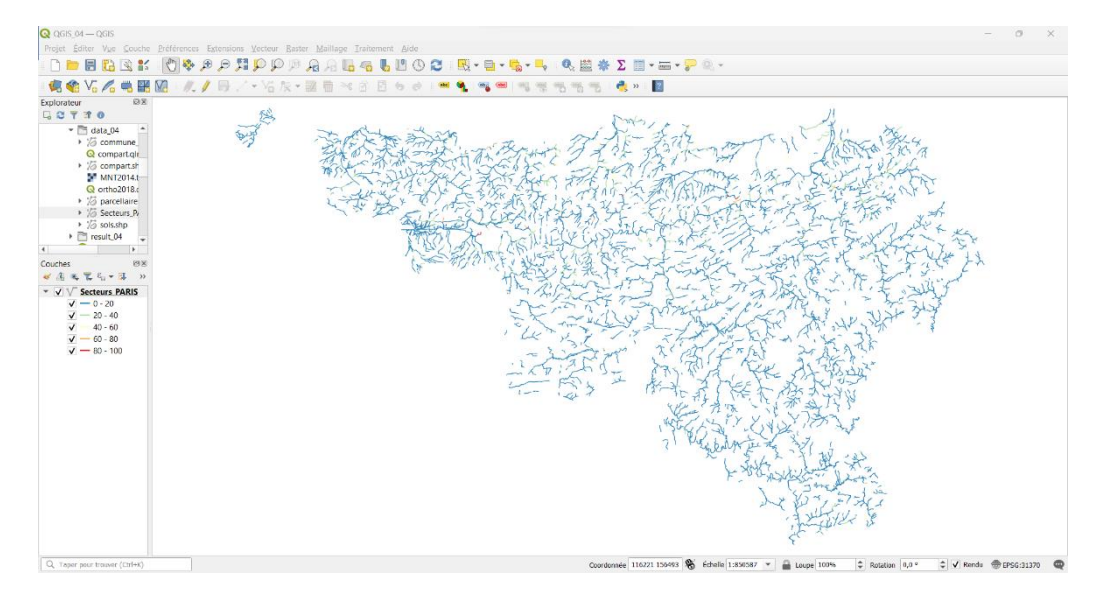

• Le choix du mode de fixation des limites de classes influence fortement l'apparence de la carte. Ainsi, en reprenant la symbologie de la carte présentée ci-dessus et en imposant un découpage en quantiles (effectifs égaux), on obtient une carte d'apparence sensiblement différente.

| Q        | Propriétés de la cou      | che — Secteurs_PA                     | .RIS — Symbologie                                       |    |            |            | ×        |
|----------|---------------------------|---------------------------------------|---------------------------------------------------------|----|------------|------------|----------|
| Q        |                           | 늘 Gradué                              |                                                         |    |            |            | •        |
| i        | Information               | Valeur                                | 1.2 PC_BATI_AL                                          |    |            |            | 3 -      |
| ્રે      | Source                    | Symbole                               |                                                         |    |            |            |          |
| ~        | Symbologie                | Format de légende                     | %1 - %2                                                 |    |            | ścision: 💌 | Couper   |
| abc      | Étiquettes                | Méthode                               | Couleur                                                 |    |            |            | •        |
| abc      | Masques                   | Palette de couleur                    |                                                         |    |            |            | <b>•</b> |
| <b>?</b> | Vue 3D                    | Classes Histo                         | ogramme                                                 |    |            |            |          |
| <b>°</b> | Diagrammes                |                                       | 000 - 0,0000 0 - 0                                      |    |            |            |          |
|          | Champs                    | ✓         0,0           ✓         0,3 | 000 - 0,3000 0 - 0,3<br>000 - 2,6000 0,3 - 2,6          |    |            |            |          |
| 8        | Formulaire<br>d'attributs | ✓ — 2,6<br>✓ — 10,                    | 3000 - 10,3000 2,6 - 10,3<br>3000 - 100,0000 10,3 - 100 |    |            |            |          |
| •◀       | Jointures                 |                                       |                                                         |    |            |            |          |
| s)       | Stockage<br>auxiliaire    |                                       |                                                         |    |            |            | ٦°       |
| ٩        | Actions                   |                                       |                                                         |    |            |            | 2        |
| 9        | Infobulles                |                                       |                                                         |    |            |            |          |
| Ý        | Rendu                     | Mode Nombre                           | égal (Quantile)                                         | 1° |            | Class      | ses 5 🗢  |
| ٩        | Temporel                  | Classer 🕂                             | Supprimer Tout                                          | -  |            | ٥°         | Avancé 🔻 |
| 8        | Variables                 | ✓ Lier les limites d                  | le classe                                               |    |            | 5          |          |
| 1        | Élévation                 | Rendu de couc                         | che                                                     |    |            | 1          |          |
|          | Métadonnées 🚽             | Style 🔻                               |                                                         |    | OK Annuler | Appliquer  | Aide     |

- 1° Sélectionner le mode [Nombre égal (Quantile)] qui produit des classes d'effectifs égaux.
- 2° Le nombre de classes peut être modifié à l'aide de cette liste déroulante.
- 3° Cliquer sur **[Appliquer]**.

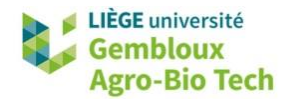

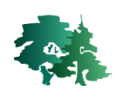

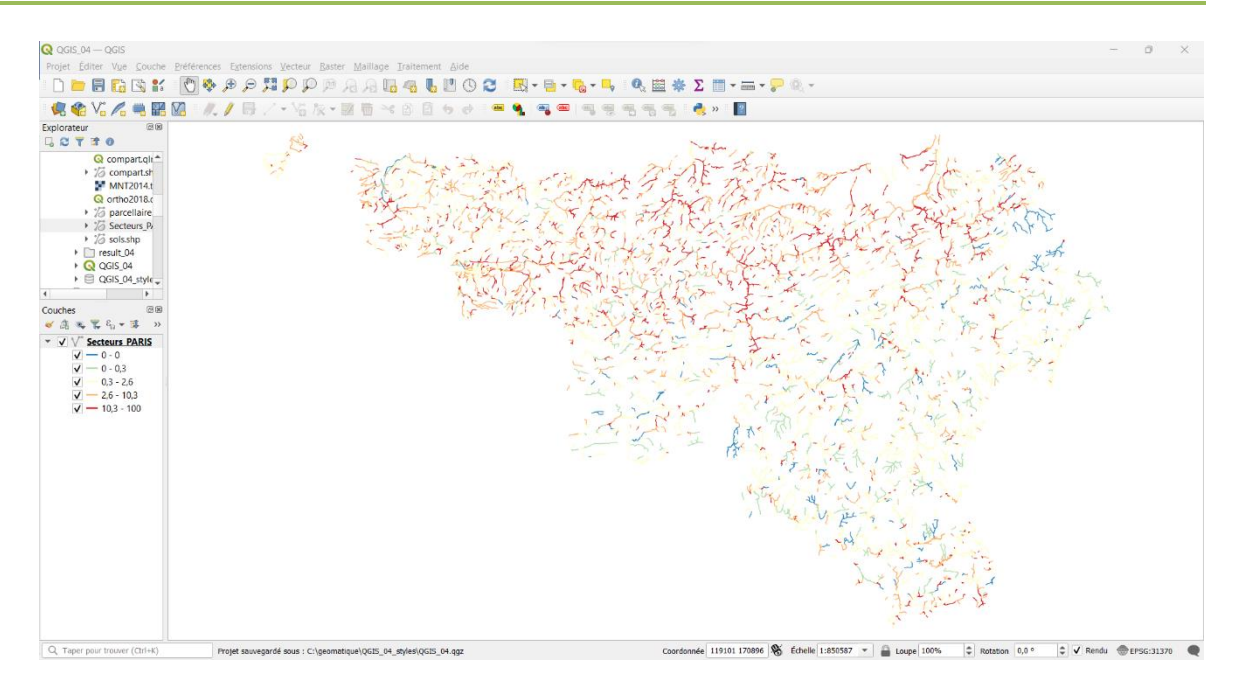

 Remarque : les bornes des classes peuvent également être modifiées manuellement, après avoir fixé le nombre de classes souhaité. Il suffit pour cela de double-cliquer sur les valeurs qui apparaissent dans le tableau de construction des classes. Une fenêtre s'affiche pour encoder les bornes inférieure et supérieure de la classe. Réaliser un test en encodant « 5 » comme valeur haute de la première classe.

| Q Propriétés de la cou    | uche — Secteurs_P/ | ARIS — Symbologie                                       |    |         |              | ×        |     |                   |                 |          |    |
|---------------------------|--------------------|---------------------------------------------------------|----|---------|--------------|----------|-----|-------------------|-----------------|----------|----|
| ۹                         | 📮 Gradué 🔹         |                                                         |    |         |              |          |     |                   |                 |          |    |
| Information               | Valeur             | 1.2 PC_BATI_AL                                          |    |         |              | • 8      |     |                   |                 |          |    |
| Nource                    | Symbole            |                                                         |    |         |              | <b>-</b> |     |                   |                 |          |    |
| Symbologie                | Format de légende  | %1 - %2                                                 |    |         | ścision: 🚳 🌲 | ✔ Couper |     |                   |                 |          |    |
| (abc) Étiquettes          | Méthode            | Couleur                                                 |    |         |              | •        |     |                   |                 |          |    |
| CD Masques                | Palette de couleur |                                                         |    |         |              |          |     |                   |                 |          |    |
| 🔶 Vue 3D                  | Classes Hist       | ogramme                                                 |    |         |              |          |     |                   |                 |          |    |
| Diagrammes                | Symbole Va         | leurs Légende                                           |    |         |              |          | → 1 | 1° Double-cli     | ic              |          |    |
| Champs                    | V 0,0              | 1000 - 0,3000 0 - 0,3<br>1000 - 2,6000 0 3 - 2,6        |    |         |              |          |     |                   |                 |          |    |
| Formulaire<br>d'attributs | ✓ — 2,6<br>✓ — 10  | 3000 - 10,3000 2,6 - 10,3<br>3000 - 100,0000 10,3 - 100 |    |         |              |          |     |                   |                 |          |    |
| • ┥ Jointures             |                    |                                                         |    |         |              |          |     |                   |                 |          |    |
| Stockage<br>auxiliaire    |                    |                                                         |    |         |              |          | ſ   | <u>_</u>          |                 |          |    |
| Sections                  |                    |                                                         |    |         |              |          |     | 🔇 Entrez les limi | ites de classe  | $\times$ |    |
| 🧭 Infobulles              |                    |                                                         |    |         |              |          |     | Malaura barana    |                 |          |    |
| ≼ Rendu                   | Mode III Nombre    | égal (Quantile) 💌                                       |    |         | Classes      | 5 \$     |     | Valeur basse      | 0,000000000 💌   | <b>T</b> |    |
| 🕓 Temporel                | Classer            | Supprimer Tout                                          |    |         |              | Avancé 🔻 |     | Valeur haute      | 5,00000000000 🖾 | \$       | 2° |
| 8 Variables               | ✓ Lier les limites | de classe                                               |    |         |              |          |     |                   |                 |          |    |
| 🗗 Élévation               | Rendu de cou       | che                                                     |    |         |              |          |     |                   | OK Annuler      | _        |    |
| Métadonnées               | - Style -          |                                                         | ОК | Annuler | Appliquer    | Aide     |     |                   |                 | ,        |    |

• La valeur encodée comme valeur haute d'une classe sera automatiquement répercutée comme valeur basse de la classe suivante.

| Symbole '  | <ul> <li>Valeurs</li> </ul> | Légende |
|------------|-----------------------------|---------|
| <b>v</b> - | 0,0000 - 5,0000             | 0 - 5   |
| ✓ —        | 5,0000 - 0,3000             | 5 - 0,3 |

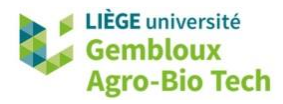

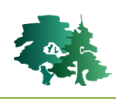

#### 8. Symbologie des couches raster

- Ce paragraphe aborde les principes de base de la symbologie des couches raster. D'autres fonctionnalités seront décrites lors de prochains exercices.
- Afficher la couche **MNT2014.tif** qui contient un extrait du modèle numérique de terrain (MNT) issu de la couverture LiDAR régionale de 2014.
- L'affichage par défaut de la couche permet de visualiser la topographie générale de la zone. En revanche, il ne permet pas d'observer la topographie plus en détails pour des niveaux de zoom supérieurs, alors que la résolution d'un mètre du MNT le permet.

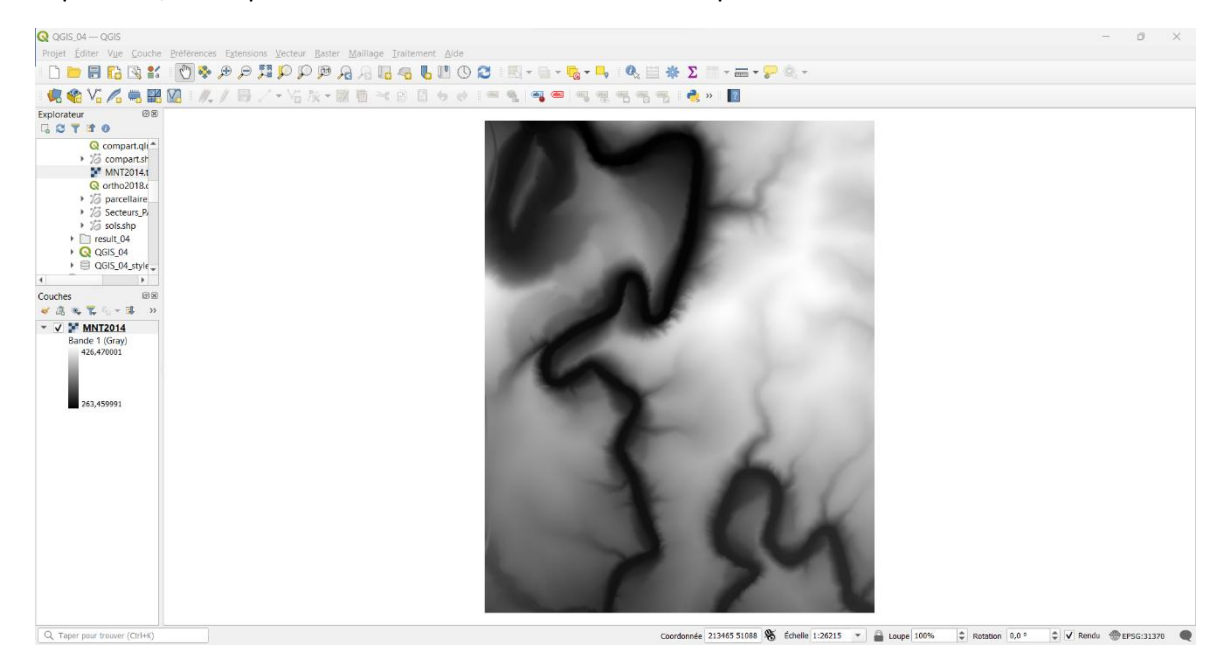

• La modification de la symbologie d'une couche raster s'opère au niveau de l'onglet « Symbologie » de ses propriétés.

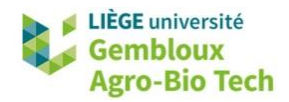

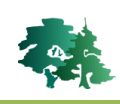

| Q Propriétés de la co | uche — MNT2014 — Symbologie X                  |            |
|-----------------------|------------------------------------------------|------------|
| Q                     | Rendu des bandes raster                        |            |
| 🥡 Information         | Type de rendu Bande grise unique 🔹 🗕 1°        |            |
| Source                | Bande grise Bande 1 (Gray)                     |            |
|                       | Dégradé de couleur Noir vers blanc             |            |
| Symbologie            | Min 263,46 Max 426,47                          | ► 2°       |
| Iransparence          | Amélioration Étirer jusqu'au MinMax            |            |
| 📐 Histogramme         | au contraste     Paramètres de valeurs Min/Max |            |
| ≼ Rendu               |                                                |            |
| 🕓 Temporel            |                                                |            |
| 🙈 Pyramides           | O Défini par l'utilisateur                     |            |
| 🔔 Élévation           | Bornes d'exclusion     2,0     98,0     \$ %   | <b>2</b> ° |
| 📝 Métadonnées         | ● <u>M</u> in / max                            | J          |
| Légende               | O Moyenne +/-<br>écart- <u>type ×</u> 2,00     |            |
| 🖃 🚽 QGIS Serveur      | Statistiques de l'emprise Emprise actualisée   | ▶ 4°       |
| -                     | Précision Estimation (plus rapide)             |            |
|                       |                                                |            |
|                       | Paramètres de légende                          |            |
|                       | Rendu de couche                                |            |
|                       | ▶ Ré-échantillonnage                           |            |
|                       | Style   OK Annuler Appliquer Aide              |            |

1° Type de rendu : permet de modifier la couleur. Dans notre cas (raster mono-bande avec des valeurs continues), les options « Bande grise unique » ou « Pseudo-couleur à bande unique » sont pertinentes.

2° Valeurs Min/Max : ces valeurs sont les bornes entre lesquelles les couleurs s'étirent.

3° Paramètres des valeurs Min/Max : ces paramètres permettent de définir des valeurs différentes entre lesquelles est réalisé l'étirement des couleurs.

4° Statistiques de l'emprise : l'option « Emprise actualisée » permet le recalcul en temps réel des bornes Min/Max. Elle permet de conserver un contraste maximum lorsqu'on change de niveau de zoom. L'option « Raster entier » étire les couleurs entre les valeurs Min/Max sur l'ensemble de la couche.

Utiliser l'option « Emprise actualisée » pour les statistiques de l'emprise et observer le résultat lors des changements du niveau de zoom.

• Utiliser ensuite le fichier de style **mnt\_9classes.qml** pour représenter les variations d'altitude avec une palette de couleurs.

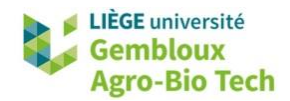

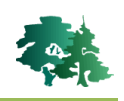

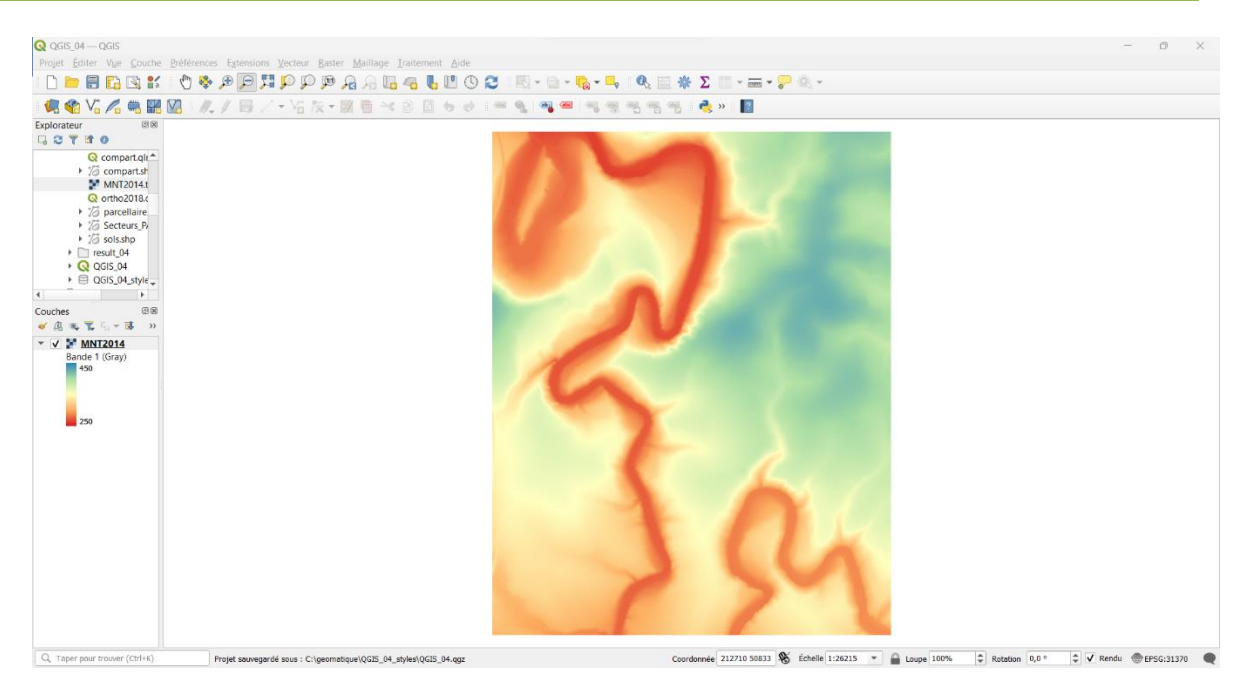

• Visualiser l'onglet « Symbologie » de cette couche pour comprendre les modalités de construction de la palette de couleurs utilisée.

| Q Pi                                                                                                    |                         |                           |                |             |          |     |                    |               |      |         |  |
|----------------------------------------------------------------------------------------------------|-------------------------|---------------------------|----------------|-------------|----------|-----|--------------------|---------------|------|---------|--|
| Q                                                                                                    |                         | ▼ Rendu des b             | andes raster   |             |          |     |                    |               |      | -       |  |
| <i>i</i> 1                                                                                                    | nformation              | Type de rendu             | Pseudo-couleu  | ır à bande  | unique 🔻 |     |                    |               |      |         |  |
| ء 🔊                                                                                                    | Source                  | Bande                     |                | Bande 1     | (Gray)   |     |                    |               |      |         |  |
| <b>X</b> :                                                                                                    | Symbologie              | Min                       |                | 250         |          | Max |                    | 450           |      |         |  |
|                                                                                                    | Transparence            | Paramètr<br>Internelation | es de valeurs  | Min/Max     | Linéaira |     |                    |               | -    |         |  |
|                                                                                                    | Histogramme             | Palette de coule          | eur            |             |          |     |                    |               | Ţ    |         |  |
| <u>к</u> г                                                                                                    | Rendu                   | Suffixe de l'étiq         | uette d'unité  |             |          |     |                    |               |      |         |  |
| т 🐌                                                                                                    | Temporel                | Précision des é           | tiquettes      |             | 6        |     |                    | 4             | ⊠ \$ |         |  |
| i de la como de la como de la com | Pvramides               | Valeur                    | Couleu         | r Étiq      | uette    |     |                    |               |      |         |  |
| <u></u> 1 é                                                                                                    | Élévation               | 250                       |                | 250         | I.       |     |                    |               |      |         |  |
| <u>₽</u> №                                                                                                    | Métadonnées             | 275                       |                | 275         |          |     |                    |               |      |         |  |
|                                                                                                    | Legenae<br>QGIS Serveur | 300                       |                | 300         | I.       |     |                    |               |      |         |  |
|                                                                                                    |                         | 325                       |                | 325         |          |     |                    |               | •    |         |  |
|                                                                                                    |                         | Mode Interval             | le égal 🔻      |             |          |     |                    | Classes 9     | ≍ ‡  |         |  |
|                                                                                                    |                         | Classer                   | ¢ 눧            |             |          |     | Paramètres de lége | ende          |      |         |  |
|                                                                                                    |                         | Écarter les               | valeurs en deh | ors de la p | lage     |     |                    |               |      |         |  |
|                                                                                                    |                         | Rendu de co               | uche           |             |          |     |                    |               |      |         |  |
|                                                                                                    |                         | Style V                   | 000000         |             |          | ОК  | Annul              | ler Appliquer | Aid  | ▼<br>le |  |

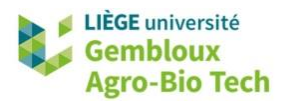

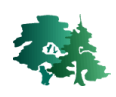

# 9. Utilisation de la symbologie « en diagramme » (facultatif)

- L'onglet « Diagrammes » permet d'afficher des données statistiques sous forme de diagrammes sur les objets d'une couche vectorielle.
- Dans l'exemple qui suit, nous allons représenter les proportions de surfaces agricoles dévolues aux pâturages et aux cultures sous la forme d'un diagramme au niveau de chaque commune. Les surfaces de prairies et de cultures sont indiquées respectivement dans les champs [PR\_1986] et [CULT\_1986] de la couche commune\_agriculture.shp. Pour ne pas alourdir inutilement la carte présentée en exemple, celle-ci est limitée à la province du Luxembourg.
- Ouvrir la couche **commune\_agriculture.shp**.
- Pour afficher uniquement les communes de la province du Luxembourg, aller dans l'onglet « Source » des propriétés de la couche et cliquer sur le bouton [Constructeur de requête].

| Q Propriétés de la co     | puche — commune_agriculture — Source X                                                                                                    |
|---------------------------|----------------------------------------------------------------------------------------------------|
| Q                         | ▼ Paramètres                                                                                                    |
| information               | Nom de la couche commune_agriculture                                                                                                    |
| Source                    | Encodage des données sources UTF-8                                                                                                    |
| 😻 Symbologie              | <ul> <li>Système de Coordonnées de Référence assigné (SCR)</li> </ul>                                                                                                    |
| (abc) Étiquettes          | EPSG:31370 - BD72 / Belgian Lambert 72 🔹 🌏                                                                                                    |
| <b>abo</b> Masques        | Le changement de cette option ne modifie pas la source de données originale et n'entraîne aucune reprojection des<br>entités. Cette option est utilisée pour remplacer le SCR associé à la couche dans le cadre de ce projet si il n'a pas pu<br>être détecté ou l'a été incorrectement. |
| 幹 Vue 3D                  | Pour reprojeter les entités et modifier de façon permanente le SCR de la source de données, il faut utiliser le traitement "Reprojeter                                                                                                    |
| 📬 Diagrammes              | une couche .                                                                                                    |
| Champs                    | ▼ Géométrie                                                                                                    |
| Formulaire<br>d'attributs | Créer un index spatial Mettre à jour l'emprise                                                                                                    |
| • Jointures               | ▼ Filtre d'entité du fournisseur de données                                                                                                    |
| Stockage<br>auxiliaire    |                                                                                                    |
| Actions                   |                                                                                                    |
| 🧭 Infobulles              |                                                                                                    |
| 🞸 Rendu                   | -                                                                                                    |
| 🕓 Temporel                |                                                                                                    |
| 8 Variables               |                                                                                                    |
| Élévation                 | Constructeur de requête                                                                                                    |
| Métadonnées               | ▼ Style ▼ OK Annuler Appliquer Aide                                                                                                    |

• Créer la requête correspondant aux communes de la province du Luxembourg comme suit :

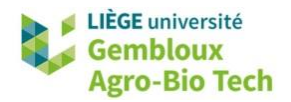

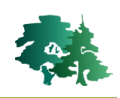

| Q Recher    | cher                            |                                                             |                                                                              |
|-------------|---------------------------------|-------------------------------------------------------------|------------------------------------------------------------------------------|
|             |                                 |                                                             |                                                                              |
|             |                                 |                                                             |                                                                              |
|             |                                 |                                                             |                                                                              |
|             |                                 |                                                             |                                                                              |
|             |                                 |                                                             |                                                                              |
|             |                                 |                                                             |                                                                              |
|             |                                 |                                                             |                                                                              |
|             |                                 |                                                             |                                                                              |
|             |                                 |                                                             |                                                                              |
|             |                                 |                                                             |                                                                              |
| Écha        | ntillon                         | Toute                                                       | c                                                                            |
|             |                                 |                                                             | -                                                                            |
| Utiliser la | couche non fil                  | trée                                                        |                                                                              |
| %           | IN                              | NOT IN                                                      |                                                                              |
| AND         | OR                              | NOT                                                         |                                                                              |
| iées        |                                 |                                                             |                                                                              |
|             |                                 |                                                             |                                                                              |
|             |                                 |                                                             |                                                                              |
|             |                                 |                                                             |                                                                              |
|             |                                 |                                                             |                                                                              |
|             |                                 |                                                             |                                                                              |
|             |                                 |                                                             |                                                                              |
|             |                                 |                                                             |                                                                              |
|             | Écha<br>Utiliser la<br>%<br>AND | Échantilion<br>Utiliser la couche non fil<br>% IN<br>AND OR | Échantillon Toute Utiliser la couche non filtrée % IN NOT IN AND OR NOT nées |

- Valider la requête en cliquant sur « OK ».
- Accéder ensuite à l'onglet « Diagrammes » des propriétés de la couche et procéder comme dans les figures ci-dessous.

| Q          | Propriétés de la          | і со | uche — commun                                 | e_agriculture — Di                        | iagramm | 29 |   |                    |           |           | ×    |
|------------|---------------------------|------|-----------------------------------------------|-------------------------------------------|---------|----|---|--------------------|-----------|-----------|------|
| Q          |                           |      | 🅎 Diagramme en                                | camembert                                 |         | l° |   |                    |           |           | - 👏  |
| i          | Information               | 1    |                                               | Attributs<br>Auriente disponible          | s       |    |   | Attributs utilisés |           |           |      |
| 1          | Source                    |      | 🧮 Taille                                      | Attribute                                 |         | ¢2 |   | Attribut           | Couleur   | Légende   |      |
| ~          | Symbologie                |      | <ul> <li>Position</li> <li>Options</li> </ul> | "OBJECTID"<br>"INS"                       |         | Z  |   | "PR_1986"          |           | PR_1986   |      |
| abc        | Étiquettes                |      | E Legende                                     | "POP"                                     |         |    |   |                    |           |           |      |
| ഞ          | Masques                   |      |                                               | "NOM"<br>"SAU_1986"                       |         |    |   | "CULT_1986"        |           | CULT_1986 | 5    |
| <b>?</b>   | Vue 3D                    |      |                                               | "SAU_1998"<br>"PR_1986"                   |         |    |   |                    |           |           |      |
| 9          | Diagrammes                |      |                                               | "PR_1998"                                 |         | 20 |   |                    | •         |           |      |
| 1          | Champs                    |      |                                               | "CULT_1986" =<br>"CULT_1998"<br>"NB 1986" |         | 3  | 8 |                    | 5°        |           |      |
| -8         | Formulaire<br>d'attributs |      |                                               | "NB_1998"<br>"surf_ha"                    |         |    | ÷ | 🗕 4°               |           |           |      |
| •          | Jointures                 |      |                                               | "sau1986%"<br>"numprov"                   |         |    |   |                    |           |           |      |
| đ          | Stockage<br>auxiliaire    |      |                                               |                                           |         |    |   |                    |           |           |      |
| ٩          | Actions                   |      |                                               |                                           |         |    |   |                    |           |           |      |
| <b>,</b>   | Infobulles                |      |                                               |                                           |         |    |   |                    |           |           |      |
| *          | Rendu                     |      |                                               |                                           |         |    |   |                    |           |           |      |
| ٩          | Temporel                  |      |                                               |                                           |         |    |   |                    |           |           |      |
| 8          | Variables                 |      |                                               |                                           |         |    |   |                    |           |           |      |
| _ <b>1</b> | Élévation                 |      |                                               |                                           |         |    |   | 4                  |           |           | Þ    |
|            | Métadonnées               | -    | Style 🔻                                       |                                           |         |    |   | ОК А               | nnuler Ap | pliquer   | Aide |

- 1° Sélectionner le type de diagramme en camembert.
- 2° Aller dans l'onglet [Attributs].
- 3° Sélectionner les deux champs qui vont participer à la construction des camemberts : [PR\_1986] et [CULT\_1986].
- 4° Ajouter les deux champs à la liste des attributs utilisés.
- 5° Choisir ensuite les couleurs à attribuer à chaque valeur : « vert » pour les prairies et « jaune » pour les cultures.

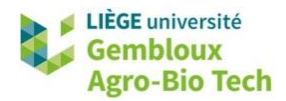

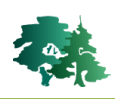

| ୍        | Propriétés de la          | a co | uche — commur   | ne_agriculture — Dia                                            | igram    | mes                  |                 |                     |         |           |        | $\times$ |
|----------|---------------------------|------|-----------------|-----------------------------------------------------------------|----------|----------------------|-----------------|---------------------|---------|-----------|--------|----------|
| Q        |                           |      | ү Diagramme en  | camembert C °                                                   |          |                      |                 |                     |         |           | -      |          |
| i        | Information               |      |                 | Taille                                                          | Millim   | ètres                |                 |                     |         |           |        | •        |
| _3⊗<br>► | Source                    |      | Position        | Taille fixe                                                     | 15,00    | 0000                 | 7°              |                     |         |           |        | <b>A</b> |
|          | Étiquetter                |      | Options Légende | <ul> <li>Taille variable</li> <li>Mettre à l'échelle</li> </ul> | linéai   | rement entre 0 et la | va sur suivante | / taille du diagrar | nme :   |           |        |          |
| c l c c  | Euquettes                 |      |                 | Attribut                                                        |          | 1.2 SAU_1986         |                 | ,                   |         |           | •      | 3        |
|          | Masques                   |      |                 | Valeur maximale                                                 |          | 9120,410156          |                 |                     |         | ¢ T       | rouver |          |
|          | Vue 3D                    |      |                 | Taille                                                          |          | 20,000000            |                 | 🖾 🗘 Échel           | le      | Surface   |        | Ŧ        |
| 4        | Diagrammes                |      |                 | Augmenter la                                                    | a taille | des petits diagramm  | Taille mini     | male 0,000000       |         |           |        |          |
|          | Champs                    |      |                 |                                                                 |          |                      |                 |                     |         |           |        |          |
| -8       | Formulaire<br>d'attributs |      |                 |                                                                 |          |                      |                 |                     |         |           | •      |          |
| •        | Jointures                 |      |                 |                                                                 |          |                      |                 |                     |         |           | 8°     |          |
| đ        | Stockage<br>auxiliaire    |      |                 |                                                                 |          |                      |                 |                     |         |           |        |          |
| ్లం      | Actions                   |      |                 |                                                                 |          |                      |                 |                     |         |           |        |          |
| 9        | Infobulles                |      |                 |                                                                 |          |                      |                 |                     |         |           |        |          |
| *        | Rendu                     | -    |                 |                                                                 |          |                      |                 |                     |         |           |        |          |
|          | Temporel                  |      |                 |                                                                 |          |                      |                 |                     |         |           |        |          |
| 3        | Variables                 |      |                 |                                                                 |          |                      |                 |                     |         |           |        |          |
| <u> </u> | Élévation                 |      |                 |                                                                 |          |                      |                 |                     |         |           |        |          |
|          | Métadonnées               | •    | Style 🔻         |                                                                 |          |                      |                 | ОК                  | Annuler | Appliquer | Ai     | de       |

6° Aller dans l'onglet [Taille].

7° Opter pour l'option permettant de pondérer la taille des camemberts en fonction de la surface agricole de chaque commune. Choisir pour cela l'option « Taille variable » et sélectionner l'attribut **[SAU\_1986]**.

8° La valeur maximale de surface agricole peut être déterminée automatiquement en cliquant sur le bouton **[Trouver]** (rubrique « Valeur maximale »). La taille maximale du camembert correspondant à cette surface agricole maximale est ensuite fixée manuellement (valeur de 20 dans l'exemple ci-dessus).

• Le résultat devrait se présenter comme dans la figure ci-après.

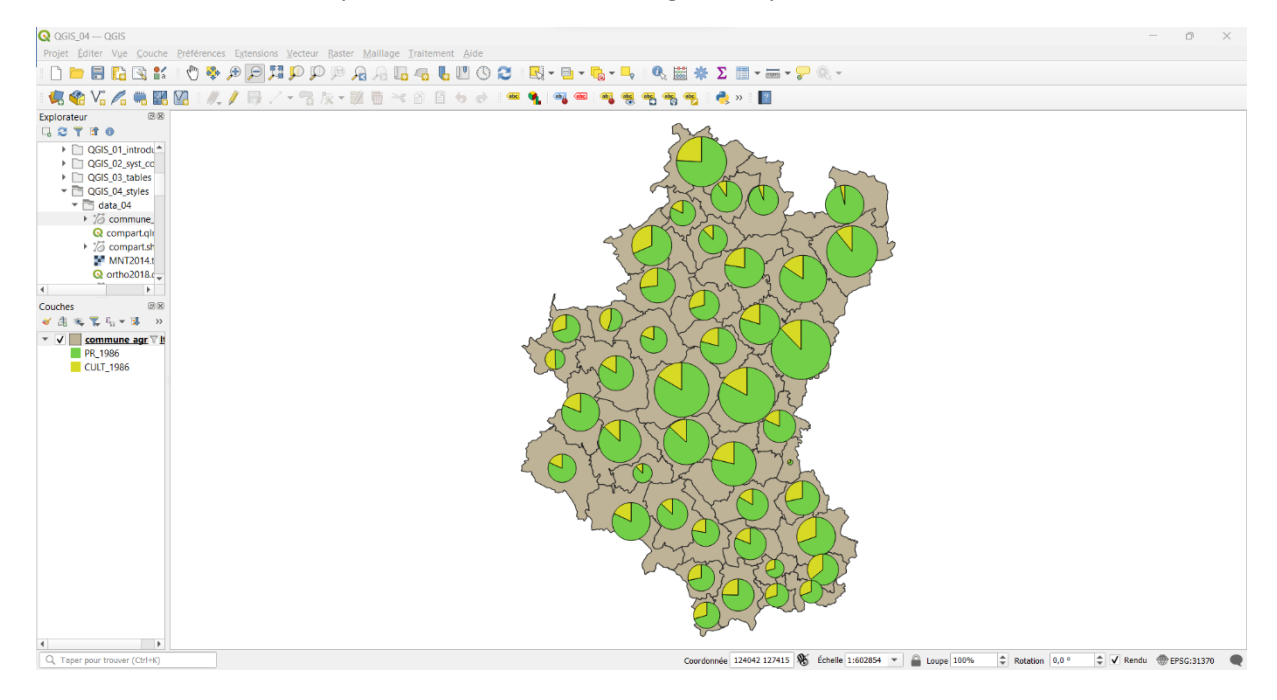

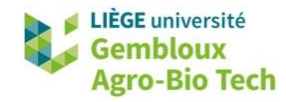

R

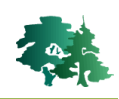

#### **10.** Exercices supplémentaires

Ouvrir la couche **commune\_agriculture.shp** et produire une carte présentant la surface argicole utile (champ **[sau1986%]**) des communes en 1986 sous la forme d'une symbologie graduée en considérant 5 classes d'amplitude égale.

• Le résultat devrait se présenter comme dans la figure ci-après.

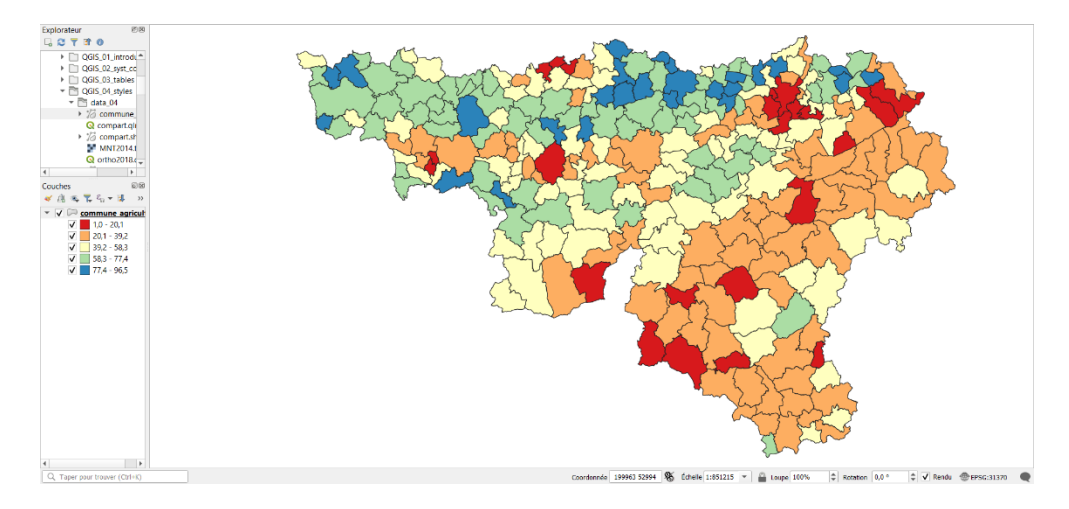

Produire une carte avec une symbologie de type graduée présentant la taille moyenne des exploitations agricoles en 1986. Cette taille moyenne correspond au rapport entre la surface agricole utile (champ [SAU\_1986]) et le nombre d'exploitations (champ [NB\_1986]).

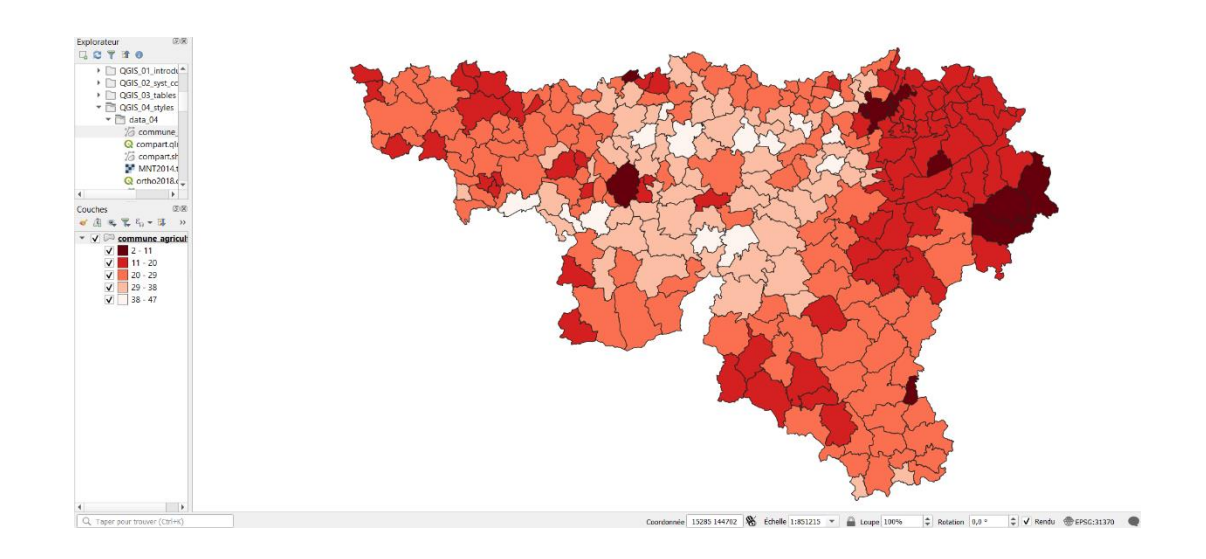

Dans l'exemple de l'exercice 10, remplacer la représentation « en camembert » par les deux autres types d'histogrammes : « Diagramme texte » et « Histogramme ».